## Como configurar a VPN USPnet para Mac (64 bits) Citrix SSO

09/05/2024 12:16:29

## Imprimir artigo da FAQ

| Categoria:                                                                                                    | VPN USPnet      | Votos:              | 0                                            |
|----------------------------------------------------------------------------------------------------|-----------------|---------------------|----------------------------------------------|
| Estado:                                                                                                    | público (todos) | Resultado:          | 0.00 %                                       |
| Idioma:                                                                                                    | pt_BR           | Última atualização: | Qua 02 Ago 11:53:24 2023 (America/Sao_Paulo) |
|                                                                                                    |                 |                     |                                              |
| Palavras-chave                                                                                                    |                 |                     |                                              |
| vpn; vpn para mac 64bits; vpn uspnet; citrix sso;                                                                            |                 |                     |                                              |
|                                                                                                    |                 |                     |                                              |
| Dúvida (ou problema) (público)                                                                                               |                 |                     |                                              |
| Obter e instalar o aplicativo CITRIX SSO                                                                                     |                 |                     |                                              |
| 1. Entrar na App Store e realizar a instalação do aplicativo Citrix SSO                                                      |                 |                     |                                              |
| 2. No campo Connection, na tela inicial do aplicativo, digite o endereço<br>vpn.internuvem.usp.br e depois clique em Connect |                 |                     |                                              |
| 3. Clique em Permitir e novamente clique em Connect                                                                          |                 |                     |                                              |
| 4. No campo User name digite seu número USP<br>No campo Password digite a sua senha única e por fim clique em Logon          |                 |                     |                                              |
|                                                                                                    |                 |                     |                                              |

Resposta (ou solução) (público)